1. Accedendo al proprio profilo esse3 al seguente link <u>https://unier.esse3.cineca.it/Home.do</u> nella sezione **Segreteria** cliccare su **Test di Ammissione**;

| 👷 Preferiti 🛛 👍 🔁 Siti suggeriti 🕇                                                                                                    | 🝷 👩 Citrix XenApp - Applicatio 🛲 Kion Blog ANS II primo bl 🔊 Offerta formativa 🖉 Oracle Fusion Middleware 🔊 OSD Osservatorio Studen 🔞                                        | Poste Italiane - Accedi a P 👼 Roma e Più 🙋 Test Web <table-cell-rows> Accedi a Office 365</table-cell-rows> |
|----------------------------------------------------------------------------------------------------|----------------------------------------------------------------------------------------------------|----------------------------------------------------------------------------------------------------|
| 🏉 Concorsi di ammissione                                                                                                    |                                                                                                    | 🛅 👻 🔝 👻 🖃 🖶 👻 Pagina 👻 Sicurezza 👻 Strumenti 💌 🔞 🛩                                                          |
| UNIVERSITÀ I<br>SISTEMA INFOR<br>DI ATENEO ESSE                                                                                                    | EUROPEA DI ROMA                                                                                                    |                                                                                                    |
| Registrato                                                                                                    | Concorsi di ammissione                                                                                                    |                                                                                                    |
|                                                                                                    | In questa pagina vengono riassunte le iscrizioni a Concorsi di ammissione effettuate fino a questo momento. Clicca sulla descrizione per visua                               | lizzare i dettagli di ciascun Concorso di ammissione.                                                       |
|                                                                                                    | Procedi con l'ammissione                                                                                                    |                                                                                                    |
| Area Riservata<br>Logout<br>Cambia Password                                                                                                    |                                                                                                    | =                                                                                                    |
| Home     Segreteria <u>Test di Ammissione</u> Test di Valutazione     Immatricolazione     Titoli di studio     Autocertificazione     Dichlarazione Invalidità |                                                                                                    |                                                                                                    |
| ✤ Mobilità internazionale                                                                                                    |                                                                                                    |                                                                                                    |
|                                                                                                    |                                                                                                    |                                                                                                    |
| https://unier.esse3.cineca.it/auth/stud                                                                                                    | 2015 © by KION a CINECA Company   Informativa utilizzo cookie<br>lente/Concorsi/Ammissione.do;isessionid=A047D140E4CE2AC992265BC27C74856E.esse3-unier-prod-02?cod_lingua=ita | 🕒 Internet   Modalità protetta: disattivata 🌾 👻 🕄 100% 👻                                                    |
| 📀 🥖 📋 🖸                                                                                                    |                                                                                                    | П 🔺 隆 🛱 🕪 16:40<br>22/03/2016                                                                               |

2. Cliccare su Procedi con l'ammissione;

| 🚖 Preferiti 🛛 👍 🔁 Siti suggeriti 🔹                                                                                                  | 😨 Citrix XenApp - Applicatio 🛤 Kion Blog ANS II primo bl 👔 Offerta formativa 👔 Oracle Fusion Middleware 👔 OSD Osservatorio Studen 🔞 Poste                                     | e Italiane - Accedi a P 👼 Roma e Più 🔊 Test Web 📑 Accedi a Office 365 | >                   |
|----------------------------------------------------------------------------------------------------|----------------------------------------------------------------------------------------------------|-----------------------------------------------------------------------|---------------------|
| 🏉 Concorsi di ammissione                                                                                                    |                                                                                                    | 🏠 🔻 🖾 👻 🚍 😽 Yagina 👻 Sicurezza 🕯                                      | • Strumenti • 🔞 • 👌 |
| UNIVERSITÀ I<br>SISTEMA INFOR<br>DI ATENEO ESSE                                                                                     | EUROPEA DI ROMA                                                                                                    |                                                                       |                     |
| Registrato                                                                                                    | Concorsi di ammissione<br>In questa pagina vengono riassunte le iscrizioni a concorsi di ammissione effettuate fino a questo momento. Clicca sulla descrizione per visualizza | are i dettagli di clascun Concorso di ammissione.                     |                     |
| 2 -                                                                                                    | Procedi con famnússione                                                                                                    |                                                                       |                     |
| Area Riservata<br>Logout<br>Cambia Password                                                                                         |                                                                                                    |                                                                       | =                   |
| <ul> <li>→ Home</li> <li>→ Segreteria</li> </ul>                                                                                    |                                                                                                    |                                                                       |                     |
| Test di Ammissione<br>Test di Valutazione<br>Immatricolazione<br>Titoli di studio<br>Autocertificazione<br>Dichiarazione Invalidità |                                                                                                    |                                                                       |                     |
| ✤ Mobilità internazionale                                                                                                    |                                                                                                    |                                                                       |                     |
|                                                                                                    |                                                                                                    |                                                                       |                     |
| https://unier.esse3.cineca.it/suth/stude                                                                                            | 2015 © by KION a CINECA Company   Informativa utilizzo cookie<br>ente/Concorsi/Ammissione doisessionid=4047D140E4CE24C992265RC27C74856E esse3-unier-prod-022cod lingua=ita    | Internet   Modalità protetta: disattivata                             | √2 ▼ € 100% ▼       |
|                                                                                                    |                                                                                                    | 🖉 ancenter i monante braceres graceres a                              | 16:40<br>22/03/2016 |

3. Cliccare su Iscrizione concorso alla fine della check list

| A L                                                                                                    |                             |                                                                                                    |                                         |                                                                                                    |                                            |           |               |                                |                                                                                                    | grin - orconced - or                                                                                                    |
|----------------------------------------------------------------------------------------------------|-----------------------------|----------------------------------------------------------------------------------------------------|-----------------------------------------|----------------------------------------------------------------------------------------------------|--------------------------------------------|-----------|---------------|--------------------------------|----------------------------------------------------------------------------------------------------|----------------------------------------------------------------------------------------------------|
| UNIVERSITÀ EI<br>SISTEMA INFORM<br>DI ATENEO ESSE3                                                                 | UROPEA                      | DI ROMA                                                                                                    |                                         |                                                                                                    | ,                                          |           |               |                                |                                                                                                    |                                                                                                    |
|                                                                                                    |                             |                                                                                                    |                                         |                                                                                                    |                                            |           |               |                                |                                                                                                    |                                                                                                    |
| rato                                                                                                    | Iscrizione<br>Attraverso le | Concorsi     pasine sequenti sarà possibile effettuare l'iscrizione ad                                                                                                    | un concorso di ammissione.              |                                                                                                    |                                            |           |               |                                |                                                                                                    | Legenda: N                                                                                                    |
| =                                                                                                    | r Check Lis                 | t                                                                                                    |                                         |                                                                                                    |                                            |           | 1             |                                |                                                                                                    | 💰 sezione in lavo                                                                                                    |
|                                                                                                    | Attività                    |                                                                                                    | Sezione                                 |                                                                                                    | Info                                       | Stato     |               |                                |                                                                                                    | aperta                                                                                                    |
|                                                                                                    | A - Scelta d                | Sel concorso                                                                                                    |                                         |                                                                                                    | 0                                          | •         |               |                                |                                                                                                    | Sezione bloccat:<br>completamento                                                                                                    |
| Riservata<br>t                                                                                                    |                             |                                                                                                    | Scelta tip                              | ologia titolo                                                                                                    | •                                          | •         |               |                                |                                                                                                    | Sezione corrett                                                                                                    |
| a Password                                                                                                    |                             |                                                                                                    | Scelta cor                              | 'so di studio                                                                                                    | 0                                          | 8         |               |                                |                                                                                                    | completata                                                                                                    |
| •                                                                                                    |                             |                                                                                                    | Selezione                               | concorso                                                                                                    | 0                                          | 8         |               |                                |                                                                                                    |                                                                                                    |
| eteria<br>li Ammissione                                                                                            |                             |                                                                                                    | Inserimer                               | nto Codice Autorizzazione                                                                                                    | 0                                          |           |               |                                |                                                                                                    |                                                                                                    |
| di Valutazione<br>Itricolazione                                                                                    |                             |                                                                                                    | Conferma                                |                                                                                                    | 0                                          | <u>ы</u>  |               |                                |                                                                                                    |                                                                                                    |
| di studio<br>rtificazione                                                                                          | B - Inserim                 | ento Poto                                                                                                    | Upload Fo                               | ito                                                                                                    | •<br>•                                     | 0         |               |                                |                                                                                                    |                                                                                                    |
| irazione Invalidità                                                                                                | C - Conferr                 | ma iscrizione al concorso                                                                                                    | · · · · · · · · · · · · · · · · · · ·   |                                                                                                    | 0                                          | -         |               |                                |                                                                                                    |                                                                                                    |
|                                                                                                    |                             |                                                                                                    | Preferen:                               | ze                                                                                                    | 0                                          | •         |               |                                |                                                                                                    |                                                                                                    |
|                                                                                                    |                             |                                                                                                    | Preferen                                | ze percorso di studio                                                                                                    | 0                                          |           |               |                                |                                                                                                    |                                                                                                    |
|                                                                                                    |                             |                                                                                                    | Preferen                                | ze sedi                                                                                                    |                                            |           |               |                                |                                                                                                    |                                                                                                    |
|                                                                                                    |                             |                                                                                                    | Preferen                                | ze borse di studio                                                                                                    | 0                                          | 8         |               |                                |                                                                                                    |                                                                                                    |
|                                                                                                    |                             |                                                                                                    | Scelta cat                              | vegoria amministrativa ed ausili invalidità                                                                                                    | 0                                          | •         |               |                                |                                                                                                    |                                                                                                    |
|                                                                                                    |                             |                                                                                                    | Scelta tip                              | ologia ausilio invalidità                                                                                                    | 0                                          |           |               |                                |                                                                                                    |                                                                                                    |
|                                                                                                    |                             |                                                                                                    | Conferma                                |                                                                                                    | 0                                          |           |               |                                |                                                                                                    |                                                                                                    |
|                                                                                                    | D - Titoli d                | i accesso                                                                                                    |                                         |                                                                                                    |                                            | 101       |               |                                |                                                                                                    |                                                                                                    |
| e<br>Preferiti 🛛 👍 💽 Siti s                                                                                        | suggeriti 🔻 (               | Citrix XenApp - Applicatio ANI Kion Blog                                                                                                    | Dettaglio<br>g ANS Il primo bl 🔊 Offert | Titoli di Accesso<br>a formativa 🖉 Oracle Fusion Middleware 🗃                                                                                                    | OSD Osservator                             | io Studen | 🕲 Poste It    | 😜 Inter<br>ne - Accedi a P 👼 F | net   Modalità protetta: disat<br>ioma e Più 😰 Test Web 🚦                                                  | ivata 🖓 🗘 🗸                                                                                                    |
| referiti 🏾 🍰 🥃 Siti s<br>rizione Concorsi<br>ichiarazione Invalidità                                               | suggeriti 🔻 (               | Citrix XenApp - Applicatio Ms Kion Blog                                                                                                    | oettaglio<br>g ANS 11 primo bl 😰 Offert | Tital & Access                                                                                                    | OSD Osservator                             | io Studen | . @ Poste It  | 🔮 Inter<br>ne - Accedi a P 🌷 F | net   Modalità protetta: disat<br>Ioma e Più 🖉 Test Web 🚦                                                  | iivata 🛛 🖓 🕈<br>Accedi a Office 365<br>r Pagina 👻 Sicurezza 👻 Strur                                                                                                    |
| eferiti 🏤 💽 Siti s<br>izione Concorsi<br>chiarazione Invalidità<br>ubilità internazionale                          | suggeriti 🗸 (               | Citrix XenApp - Applicatio Ms Kion Blo                                                                                                    | g ANS II primo bl 🔊 Offert              | Tital & Access                                                                                                    | ) OSD Osservator                           | io Studen | . @ Poste It  | 🕒 Inter<br>ne - Accedi a P 👼 F | net   Modalità protetta: disat<br>ioma e Più 🖉 Test Web 🚦                                                  | tivata 🖓 🖓 🕶<br>Accedi a Office 365<br>• Pagina • Sicurezza • Strur                                                                                                    |
| eferiti 🏾 🍰 💽 Siti s<br>izione Concorsi<br>chiarazione Invalidità<br>bbilità internazionale                        | suggeriti 🗸 (               | Citrix XenApp - Applicatio An Kion Blo                                                                                                    | Dettagio                                | Tital & Access                                                                                                    | OSD Osservator                             | io Studen | .    Poste It | e - Accedi a P 👮 F             | net   Modalità protetta: disat<br>Ioma e Più 🔊 Test Web 🚦                                                  | ivata € <sub>B</sub> +<br>Accedi a Office 365<br>× Pagina + Sicureza + Strur                                                                                                    |
| eferiti 🌟 🎓 💽 Siti s<br>izione Concorsi<br>chiarazione Invalidità<br>abilità internazionale                        | suggeriti v (               | Cltrix XenApp - Applicatio MI Kion Blo                                                                                                    | Dettagio                                | Ital di Access<br>a formativa (2) Oracle Fusion Middleware (2)<br>Preferenze<br>Preferenze<br>Preferenze percorso di studio                                                                                                    | OSD Osservator                             | io Studen | .   Poste It  | e - Accedi a P 🔅 F             | net   Modalità protetta: disat<br>oma e Più 🔊 Test Web 🚦                                                   | ivata € <sub>B</sub> +<br>Accedi a Office 365<br>• Pagina + Sicureza + Strur                                                                                                    |
| efenti 🤹 😨 Siti s<br>izione Concorsi<br>chlarazione invalidità<br>ibilità internazionale                           | suggeriti 🔻 (               | Citrix XenApp - Applicatio Mit Kion Blo                                                                                                    | g ANS II primo bL. @ Offert             | Tital di Access<br>a formativa (2) Oracle Fusion Middleware (2)<br>Preferenze<br>Preferenze percorso di studio<br>Preferenze sedi                                                                                                    | OSD Osservator                             | io Studen | .    Poste it | e - Accedi a P 🔹 F             | net   Modalità protetta: disat<br>oma e Più 🔊 Test Web 🚦                                                   | ivata v <sub>ik</sub> ↔<br>Accedi a Office 365<br>Pagina ← Sicureza ← Strur                                                                                                    |
| efenti 🤹 💽 Sti s<br>izione Concorsi<br>chiarazione invalidità<br>abbilità internazionale                           | cuggeriti 🔻 (               | Citrix XenApp - Applicatio 449 Kion Blo                                                                                                    | g ANS II primo bL. R Offert             | Trial di Access Trial di Access formativa @ Oracle Fusion Middleware @  Preferenze Preferenze percorso di studio Preferenze sodi Preferenze sodi Preferenze lingue                                                                                                    | OSD Osservator                             | io Studen | . @ Poste it  | 🗣 Inter                        | net   Modalità protetta: disat<br>ioma e Più 🔊 Test Web 🚦                                                  | ivata $ eachieve constant of the second source of the second source of $ |
| efenti 🏾 🎪 💽 Siti is<br>izione Concorsi<br>chiarazione invalidità<br>abilità internazionale                        | suggeriti 🕶 (               | C Ctrix XenApp - Applicatio Mit Kion Bloy                                                                                                    | g ANS II primo bl (2) Offert            | Trial di Access Trial di Access formativa @ Dracle Fusion Middleware @ formativa @ Dracle Fusion Middleware @ Preferenze Preferenze Preferenze sodi Preferenze sodi Preferenze lingue Preferenze lingue Preferenze of studio                                                                                                    | 05D Osservator                             | io Studen | . ® Poste it  | 🗣 Inter                        | net   Modalità protetta: disat<br>ioma e Più 👔 Test Web 🖁                                                  | ivata                                                                                                    |
| efenti 🏾 🍖 💽 Siti is<br>izione Concorsi<br>chiarazione invalidità<br>internazionale                                | suggenti v (                | C Ctrix XenApp - Applicatio 441 Kion Bloy                                                                                                    | g ANS II primo bl (2) Offert            | Trial di Access Trial di Access Trial di Acces | OSD Osservator                             | io Studen |               | 🗣 Inter                        | net   Modalità protetta: disat<br>ioma e Più 👔 Test Web 🖁                                                  | ivata                                                                                                    |
| referiti 🏾 🅋 💽 Siti is<br>izione Concorsi<br>chiarazione invalidità<br>abilità internazionale                      | suggenti v (                | Citrix XenApp - Applicatio Mit Kion Bloy                                                                                                    | g ANS II primo bl (2) Offert            | Trial di Access Tormativa (2) Oracle Fusion Middleware (2)  formativa (2) Oracle Fusion Middleware (2)  Preferenze Preferenze Preferenze escli Preferenze soci di studio Preferenze lingue Preferenze borse di studio Scelta categoria amministrativa ed aus Scelta tipologia ausilio invalidità                                                                                                    | OSD Osservator                             | io Studen |               | e - Accedi a P 🔅 F             | net   Modalità protetta: disat<br>ioma e Più @ Test Web ∰<br>M ← S ← I ← + + + + + + + + + + + + + + + + + | ivata v <sub>ik</sub> ▼<br>Accedia Office 365<br>Pagina ▼ Sicurezza ▼ Strur                                                                                                    |
| efenti 🛛 🎪 💽 Siti is<br>izione Concorsi<br>chiarazione invalidità<br>internazionale                                | suggeriti 👻 (               | Citrix XenApp - Applicatio Mit Kion Bloy C - Conferma Iscrizione al concorso                                                                                                    | JANS II primo bl (2) Offert             | Trial d Access Tormativa (2) Oracle Fusion Middleware (2) formativa (2) Oracle Fusion Middleware (2) Preferenze Preferenze ecorso di studio Preferenze ingue Preferenze ingue Preferenze borse di studio Scelta categoría amministrativa ed aus Scelta tpologia ausilio invalidità Conferma                                                                                                    | OSD Osservator                             | io Studen |               | e - Accedi a P 🔅 P             | net   Modalità protetta: disat<br>Ioma e Più @ Test Web ∰<br>M ← S ← C ← +                                 | ivata v <sub>ik</sub> ▼<br>Accedia Office 365<br>P Pagina ▼ Sicurezza ▼ Strur                                                                                                    |
| efenti 🛛 🎪 💽 Siti is<br>izione Concorsi<br>chiarazione invalidità<br>internazionale                                | suggeriti - (               | Citrix XenApp - Applicatio Mit Kion Bloy C - Conferma Iscrizione al concorso                                                                                                    | JANS II primo bl (2) Offert             | Trial d Access Tormativa (2) Oracle Fusion Middleware (2)  formativa (2) Oracle Fusion Middleware (2)  formativa (2) Oracle Fusion Middleware (2)  formativa (2) Oracle Fusion Middleware (2)  formativa (2) Oracle Fusion Middleware (2)  formativa (2) Oracle Fusion Middleware (2)  formativa (2) Oracle Fusion Middleware (2)                                                                                                    | OSD Osservator                             | io Studen |               | e - Accedi a P 🔅 F             | net   Modalità protetta: disat<br>Ioma e Più @ Test Web ∰                                                  | ivata (via via via via via via via via via via                                                                                                    |
| referiti 🗼 💽 Siti is<br>itzione Concorsi<br>ichiarazione invalidità<br>obilità internazionale                      | suggeriti v (               | Citrix XenApp - Applicatio Mit Kion Bloy C - Conferma iscrizione al concorso C - Conferma iscrizione al concorso D - Titoli di accesso D - Titoli di accesso                                                                                                    | g ANS II primo bl (2) Offert            | Trial d Access Tormativa (2) Oracle Fusion Middleware (2) Torferenze Preferenze Preferenze of istudio Preferenze tingue Preferenze tingue Preferenze torse di studio Scelta categoria amministrativa ed aus Scelta tipologia ausilio invalidità Conferma Dettaglio Titoli di Accesso                                                                                                    | OSD Osservator                             | is Studen |               | e - Accedi a P 🔮 F             | net   Modalità protetta: disat<br>orma e Più 🖉 Test Web 🖁                                                  | iveta                                                                                                    |
| efenti 🤄 🤹 Siti is<br>izione Concorsi<br>dilarazione invalidità<br>internazionale                                  | uugeriti v (                | Citrix XenApp - Applicatio Mit Kion Bloy C - Conferma iscrizione al concorso C - Conferma iscrizione al concorso D - Titoli di accesso E - Dichiarazione eventuali titoli di va                                                                                                    | ANS II primo b.L. (2) Offert            | Trial d Access Tormativa (2) Oracle Fusion Middleware (2) Toreferenze Preferenze Preferenze of istudio Preferenze torse di studio Preferenze torse di studio Scelta categoria amministrativa ed aus Scelta tipologia ausilio invalidità Conferma Dettaglio Titoli di Accesso                                                                                                    | OSD Osservator                             | io Studen |               | e - Accedi a P 🔮 F             | net   Modalità protetta: disat                                                                             | iveta                                                                                                    |
| efenti 🦙 😰 Siti is<br>izione Concorsi<br>dilarazione invalidità<br>internazionale                                  | s s                         | Citrix XenApp - Applicatio Mit Kion Bloy C - Conferma iscrizione al concorso C - Conferma iscrizione al concorso D - Titoli di accesso E - Dichiarazione eventuali titoli di va                                                                                                    | g ANS II primo bL. (2) Offert           | Trial d Access Tormativa (2) Oracle Fusion Middleware (2) Toreferenze Preferenze Preferenze orso di studio Preferenze torse di studio Preferenze torse di studio Scelta categoria amministrativa ed aus Scelta tipologia ausilio invalidità Conferma Dettaglio Titoli di Accesso Dettaglio titoli e documenti per la valuta                                                                                                    | OSD Osservator     Itinvalidità     azione |           |               | e - Accedi a P 🔅 F             | net   Modalità protetta: disat                                                                             | iveta                                                                                                    |
| eferiti 🙀 💽 Siti is<br>zione Concorsi<br>driarazione invalidità<br>driarazione invalidità<br>bilità internazionale | iuggerit v (                | Citrix XenApp - Applicatio Mit Kion Bloy C - Conferma iscrizione al concorso C - Conferma iscrizione al concorso D - Titoli di accesso E - Dichiarazione eventuali titoli di va                                                                                                    | g ANS II primo bL. (2) Offert           | Triad if Access       formativa @ Oracle Fusion Middleware @       formativa @ Oracle Fusion Middleware @       formativa @ Oracle Fusion Middleware @       referenze       Preferenze       Preferenze       Preferenze percorso di studio       Preferenze sedi       Preferenze borse di studio       Scetta tipologia ausilio invalidità       Conferma       Dettaglio Titoli di Accesso       petaglio titoli e documenti per la valuti       Conferma                                                                                                    | OSD Osservator  Iti Invalidità  azione     |           |               | e - Accedi a P 🔅 F             | net   Modalità protetta: disat                                                                             | iveta 🖓 🕆                                                                                                    |
| feriti 🙀 💽 Siti is<br>izione Concorsi<br>hiarazione invalidità<br>hiarazione invalidità<br>bilità internazionale   | iuggenti v (                | Citrix XenApp - Applicatio Mit Kion Bloy C - Conferma iscrizione al concorso C - Conferma iscrizione al concorso D - Titoli di accesso E - Dichiarazione eventuali titoli di va F - Azione per la scetta det turno di sv                                                                                                    | g ANS II primo bL.                      | Triad if Access  formativa (2) Oracle Fusion Middleware (2)  formativa (2) Oracle Fusion Middleware (2)  foreferenze  Preferenze Preferenze oracl di studio  Preferenze borse di studio  Preferenze borse di studio  Scetta tipologia ausilio invalidità  Conferma  Dettaglio Trioli di Accesso  Dettaglio Trioli di Accesso  Dettaglio trioli e documenti per la valut  Conferma  Conferma        | 0SD Osservator                             |           |               | e - Accedi a P 🔅 F             | net   Modalità protetta: disat                                                                             | iveta 🖓 🕆                                                                                                    |
| efenti 🙀 💽 Siti is<br>zione Concorsi<br>driarazione invalidità<br>internazionale                                   | )                           | Citrix XenApp - Applicatio Mit Kion Bley Citrix XenApp - Applicatio Mit Kion Bley C - Conferma iscrizione al concorso C - Conferma iscrizione al concorso D - Titoli di accesso E - Dichlarazione eventuali titoli di va F - Azione per la scetta del turno di sv                                                                                                    | g ANS II primo bL. (2) Offert           | Tried if Access       Formativa @ Oracle Fusion Middleware @       Image: Concle Fusion Middleware @       Image: Concle Middleware @       Image: Concle Middleware @       Image: Concle Middleware @       Image: Concle Middleware @       Image: Concle Middleware @       Image: Concle Middleware @       Image: Concle Middleware @       Image: Concle Middleware @       Image: Concle Middleware @       Image: Concle Middleware @       Image: Concle Middleware @                                                                                                    | 05D Osservator                             |           |               | e - Accedi a P 🔅 F             | net   Modalità protetta: disat                                                                             | iveta 🖓 🦓 •                                                                                                    |
| efenti  🙀 💽 Siti is<br>izione Concorsi<br>dilarazione invalidità<br>internazionale                                 | )                           | Citrix XenApp - Applicatio Mit Kion Bley Citrix XenApp - Applicatio Mit Kion Bley C - Conferma iscrizione al concorso C - Conferma iscrizione al concorso D - Titoli di accesso E - Dichiarazione eventuali titoli di va F - Azione per la scetta del turno di sv G - Chiusura processo                                                                                                    | g ANS II primo bL.                      | Tried & Access  formativa @ Oracle Fusion Middleware @  formativa @ Oracle Fusion Middleware @  formativa                                                                                                    | 05D Osservator                             |           |               | e - Accedi a P 🔅 F             | net   Modalità protetta: disat<br>orma e Più 🕐 Test Web<br>🔐 • 🔂 • 🗆 🖷 🗰 •                                 | iveta 🖓 🦓 •                                                                                                    |
| referiti 🙀 💽 Siti se<br>izione Concorsi<br>chiarazione Invalidità<br>abilità Internazionale                        | )                           | Citrix XenApp - Applicatio Mit Kion Bley Citrix XenApp - Applicatio Mit Kion Bley C - Conferma iscrizione al concorso C - Conferma iscrizione al concorso D - Titoli di accesso E - Dichiarazione eventuali titoli di va F - Azione per la scetta del turno di sv G - Chiusura processo                                                                                                    | g ANS II primo bL.                      | Tried & Access  a Garmativa @ Oracle Fusion Middleware @  a Garmativa @ Oracle Fusion Middleware @  a Garmativa @ Oracle Fusion Middleware @  b Preferenze  preferenze  preferenze  preferenze  preferenze  s Garmativa  b Conferma  c Garmativa  c Garmativa  c          | 05D Osservator                             |           |               | e - Accedi a P 🔅 F             | net   Modalità protetta: disat<br>orma e Più 🕐 Test Web<br>🔐 • 🔂 • 🗆 🖷 🗰 •                                 | iveta 🖓 🦓 •                                                                                                    |
| referiti 😭 😨 Siti is<br>Iritione Concorii<br>Iichiarazione Invalidità<br>Iobilità internazionale                   | juggerti v (                | Citrix XenApp - Applicatio Mit Kion Bloy Citrix XenApp - Applicatio Mit Kion Bloy C - Conferma Iscrizione al concorso C - Conferma Iscrizione al concorso D - Titoli di accesso E - Dichiarazione eventuali titoli di va F - Azione per la scetta del turno di sv G - Chiusura processo                                                                                                    | a ANS II primo bL.                      | Tried & Access  formative @ Oracle Fusion Middleware@  forma  Preferenze Preferenze percorso di studio  Preferenze sedi  Preferenze sedi  Preferenze di studio  Preferenze di studio  Scetta categoria anministrativa ed aus  Scetta tipologia ausilio invalidità  Scetta tipologia ausilio invalidità  Scetta tipologia ausilio invalidità  Dettaglio Trioli di Accesso  Dettaglio Trioli di Accesso  Conferma  Scetta inva esplicita  Conferma esplicita  Conferma esplicita  Conferma  Preferenze  Preferenze Preferenze  Preferenze Preferenze Preferenze Preferenze Preferenze Preferenze Preferenze Preferenze Preferenze Preferenze Preferenze Preferenze Preferenze Preferenze Preferenze Preferenze Preferenze Preferenze Preferenze Preferenze Preferenze Preferenze Preferenze Preferenze Preferenze Preferenze Preferenze P    | 05D Osservator                             |           |               | e - Accedi a P 🔅 F             | net   Modalità protetta: disat<br>orma e Più 🕐 Test Web 📲                                                  | iveta 🖓 🦓 •                                                                                                    |
| e<br>Intritione Concorsi<br>Iichiarazione Invalidità<br>Iobilità Internazionale                                    | juggerti v (                | Citrix XenApp - Applicatio Mit Kion Bloy C - Conferma Iscrizione al concorso C - Conferma Iscrizione al concorso D - Titoli di accesso E - Dichlarazione eventuali titoli di va F - Azione per la scetta del turno di sv G - Chiusura processo Iscrizione Concorsi                                                                                                    | ANS II primo bL.                        | Tried & Access  formative (2) Oracle Fusion Middleware (2)  foreferenze  Preferenze  Preferenze od studio  Preferenze od studio  Preferenze od studio  Preferenze od studio  Preferenze od studio  Scelta categoria amministrativa ed aus  Scelta categoria amministrativa ed aus  Scelta categoria amministrativa ed aus  Conterma  Dettaglio Trioli di Accesso  Dettaglio Trioli di Accesso  Dettagl    | 05D Osservator                             |           |               | e - Accedi a P 🔅 F             | net   Modalità protetta: disat<br>orma e Più 🕐 Test Web 📲                                                  | iveta 🕼 •                                                                                                    |
| efenti 🙀 💽 Siti se<br>izione Concorsi<br>chiarazione invalidità<br>internazionale                                  | juggerti v (                | Citrix XenApp - Applicatio Mit Kion Blover Concernance Concernance Concern | a ANS II primo bL.                      | Tried & Access  formativa @ Oracle Fusion Middleware@  formativa @ Oracle Fusion Middleware@  forma  Conferma  Conferma        | 05D Osservator                             |           |               | e - Accedi a P 🔅 F             | net   Modalità protetta: disat<br>orma e Più 🕐 Test Web 📲                                                  | iveta 🕼 •                                                                                                    |

4. Selezionare la tipologia del titolo, quindi cliccare su Attestato di partecipazione

| 🔆 Preferiti 👍 🗔 Siti suggeri<br>9 Scelta tipologia titolo                                                                           | ti 🔹 🕐 Citrix XenApp - Applicatio 🚧 Kion Blog ANS II primo bl 🖉 Offerta formativa 😰 Oracle Fusion Middleware 😰 OSD Osservatorio Studen | n 🔞 Poste Italiane - Accedi a P 👼 Roma e Più 🖉 Test Web 📑 Accedi 🖓 🔹 🕅 👻 🕞 🛩 Pagi | di a Office 365<br>na ▼ Sicurezza ▼ Strumenti ▼ 🔞 |
|----------------------------------------------------------------------------------------------------|----------------------------------------------------------------------------------------------------|-----------------------------------------------------------------------------------|---------------------------------------------------|
| UNIVERSITÀ<br>SISTEMA INFO<br>DI ATENEO ESS                                                                                         | EUROPEA DI ROMA                                                                                                    |                                                                                   |                                                   |
| gistrato                                                                                                    |                                                                                                    |                                                                                   |                                                   |
|                                                                                                    | Selezionare la tipologia di titolo al quale si intende accedere.                                                                       |                                                                                   | * Dato obbligatorio                               |
|                                                                                                    | Scelta tipologia titolo -<br>Post Riroma*<br>© Laurea Magistrale<br>@ Laurea di demon Finalle                                          |                                                                                   | Check List                                        |
| Area Riservata<br>Logout<br>Cambia Password                                                                                         | C Laure a of Finite Livelin Ante Riferma*  Attestato di partecipazione                                                                 |                                                                                   |                                                   |
| Home                                                                                                    | Indietro Avanti                                                                                                    |                                                                                   |                                                   |
| Test di Ammissione<br>Test di Valutazione<br>Immatricolazione<br>Titoli di studio<br>Autocertificazione<br>Dichiorazione municidità |                                                                                                    |                                                                                   |                                                   |
| Mobilità internazionale                                                                                                    |                                                                                                    |                                                                                   |                                                   |
|                                                                                                    |                                                                                                    |                                                                                   |                                                   |
| ine                                                                                                    | zu15 © hv KION a CINECA Company. L Informativa utilizzo cookie                                                                         | Internet   Modalità protetta: disattivata                                         | 🖓 🕶 🔍 1009                                        |

## 5. Selezionare la tipologia di corso, quindi cliccare Corso di Formazione

| VNIVERSITÀ EUROPEA DI ROMA<br>SISTEMA INFORMATICO<br>DI ATENEO ESSE3                                                                                                    |                                               |
|----------------------------------------------------------------------------------------------------|-----------------------------------------------|
|                                                                                                    |                                               |
| Registrato                                                                                                    |                                               |
| Celta tipologia corso Selezionare la tipologia di corso al quale si intende accedere.  Seclat tipologia corso Ante Riformat  Corso Ante Riformat  Corso Ant | ► Legenda<br>★ Dato obbligatorio<br>Deck List |
| Cambla Password  Avanti  Avanti  Avanti                                                                                                    |                                               |
| Segreteria Test di Ammissione Test di Valuazione Immatricolazione Titoli di studio Autoertificazione Dichirazione Invalidità                                                                                                    |                                               |
| Mobilità internazionale                                                                                                    |                                               |
| 2015 & by KION a CINECA Company 1 Informativa utilizzo cookie                                                                                                    |                                               |

## 6. Cliccare su Corso di Lingua Inglese

| 👷 Preferiti 🛛 👍 💽 Siti suggerit<br>🏈 Corso di studio       | i 💌 🕐 Oftrik XenApp - Applicatio 🛲 Kion Blog ANS II primo bl 🔊 Offerta formativa 👔 Oracle Fusion Middleware 👔 OSD Osservatorio Studen 🔞 Pos | ite Italiane - Accedi a P 👼 Roma e Più 🔊 Test Web 🚦 Accedi a 🦓 🔻 🔝 👘 👻 Pagina | Office 365<br>▼ Sicurezza ▼ Strumenti ▼ @ ▼ <sup>2</sup> |
|------------------------------------------------------------|----------------------------------------------------------------------------------------------------|-------------------------------------------------------------------------------|----------------------------------------------------------|
| UNIVERSITÀ<br>SISTEMA INFO<br>DI ATENEO ESS                | EUROPEA DI ROMA                                                                                                    |                                                                               |                                                          |
| Registrato                                                 |                                                                                                    |                                                                               |                                                          |
|                                                            | Corso di studio                                                                                                    | Σ                                                                             | Legenda                                                  |
| <b>2</b>                                                   | Selezionare il corso di studio al quale si intende accedere.                                                                                | *                                                                             | Dato obbligatorio                                        |
|                                                            | Seelta corso di studio: Attestato di partecipazione<br>Corso di studio:<br>Imi corso di li nova indese                                      |                                                                               | Check List                                               |
| Area Riservata<br>Logout<br>Cambia Password                | Indietro Avanti<br>Avanti                                                                                                    |                                                                               |                                                          |
| ⇒ Home                                                     |                                                                                                    |                                                                               |                                                          |
| <ul> <li>Segreteria</li> <li>Test di Ammissione</li> </ul> |                                                                                                    |                                                                               |                                                          |
| Test di Valutazione                                        |                                                                                                    |                                                                               |                                                          |
| Titoli di studio                                           |                                                                                                    |                                                                               |                                                          |
| Autocertificazione<br>Dichiarazione Invalidità             |                                                                                                    |                                                                               |                                                          |
| Mobilità internazionale                                    |                                                                                                    |                                                                               |                                                          |
|                                                            |                                                                                                    |                                                                               |                                                          |
|                                                            | 2015 @ by KIDN a CINPCA Company L Informativa utilitiza consis                                                                              |                                                                               |                                                          |
| auth/studente/Admission/CdsSubm                            | it.do;jsessionid=A047D140E4CE2AC992265BC27C74856E.esse3-unier-prod-02                                                                       | 😜 Internet   Modalità protetta: disattivata                                   | 🖓 🔻 🍕 100% 💌                                             |

Al termine della procedura sarà possibile stampare il MAV per rendere l'iscrizione effettiva al corso.
 <u>N.B</u>: Non sarà necessario presentare la documentazione cartacea.

| 🚖 Preferiti 🛛 👙 🔁 Siti suggeriti                      | <ul> <li>Citrix XenApp - Applicatio.</li> </ul>                         | ANS Kion Blog Al   | NS II primo  | bl 🙋 (    | Offerta for | rmativa 🔊 Oracle Fusion Middleware 🔊 OSD Osservatorio Studen. | 🔞 Poste Italiane - Acce | dia P 👼 Ro | ima e Più 🙋 | ] Test Web 🚦 Accedi | a Office 365    |                 |
|-------------------------------------------------------|-------------------------------------------------------------------------|--------------------|--------------|-----------|-------------|---------------------------------------------------------------|-------------------------|------------|-------------|---------------------|-----------------|-----------------|
| 🏉 Riepilogo iscrizione concorso                       |                                                                         |                    |              |           |             |                                                               |                         |            | 눱 🔹 🔊       | 👻 🖃 🖷 👻 Pagin       | a ▼ Sicurezza ▼ | Strumenti 👻 🔞 💌 |
| UNIVERSITÀ<br>SISTEMA INFOR<br>DI ATENEO ESSI<br>HOME | EUROPEA DI ROM                                                          |                    |              |           | R           |                                                               |                         |            | >           |                     |                 |                 |
| Pogistrato                                            | Riepilogo iscrizio                                                      | ne concorso        | 0            |           |             |                                                               |                         |            |             |                     |                 |                 |
|                                                       | Il processo di iscrizione al                                            | concorso è stato ( | completate   | con suc   | cesso.      |                                                               |                         |            |             |                     |                 |                 |
|                                                       | Concorso di ammi                                                        | issione            |              |           |             |                                                               |                         |            |             |                     |                 |                 |
|                                                       | Descrizione Corso di lingua inglese                                     |                    |              |           |             |                                                               |                         |            |             |                     |                 |                 |
|                                                       | Anno                                                                    |                    |              |           |             | 2015/2016                                                     |                         |            |             |                     |                 |                 |
| Area Riservata<br>Logout<br>Cambia Password           | <ul> <li>Categoria ammini</li> <li>Richiesta ausilio svolgir</li> </ul> | strativa ed a      | usili di i   | nvalidi   | tà          | Νο                                                            |                         |            |             |                     |                 |                 |
| ⇒ Homo                                                | Valido per                                                              |                    |              |           |             |                                                               |                         |            |             |                     |                 |                 |
| <ul> <li>Segreteria</li> </ul>                        | Dettaglio                                                               |                    |              |           |             | Scad. ammissione                                              | Scad. preimmatricol     | zione      |             |                     |                 |                 |
| Test di Ammissione                                    | INGLESE - Corso di Lingua                                               | a Inglese          |              |           |             |                                                               |                         |            |             |                     |                 |                 |
| Test di Valutazione<br>Immatricolazione               | Prove                                                                   |                    |              |           |             |                                                               |                         |            |             |                     |                 |                 |
| Autocertificazione                                    | Descrizione                                                             | Tipologia          | Data         | Ora       | Sede        | Pubblicazione esiti                                           |                         | Materie    | Stato       | Voto/Giudizio       |                 |                 |
| Dichiarazione Invalidità                              | Test Preliminare                                                        |                    |              |           |             | Non è prevista la pubblicazione di una classifica su WEB      |                         |            | -           | -                   |                 |                 |
| ⇒ Mobilità internazionale                             | Titoli di valutazione                                                   | •                  |              |           |             |                                                               |                         |            |             |                     |                 |                 |
|                                                       | Non è stato inserito alcun (                                            | documento e/o ti   | tolo di valı | utazione. |             |                                                               |                         |            |             |                     |                 |                 |
|                                                       | Home concorsi Stampa                                                    | domanda di amm     | issione      | Pagamen   | ti <        |                                                               |                         |            |             |                     |                 |                 |